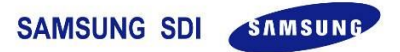

# 3.6 kWh "All-in-One(AIO)" Quick Guide

\* Specification of the product can be modified without any notice to customers to improve the system

### Contents:

- 1. Required Preparations before the installation.
- 2. Battery Tray Assembly.
- 3. Connections and Configuration.
- 4. Install Setting
- 5. Operating Test
- 6. Installer Account
- 7. User Account
- 8. System Commissioning
- 9. Contact Information
- 10. Energy meter Install Instruction
- \* This manual is for 3.6kW All-in-One product(ELSR362-00001) of Samsung SDI. You can download the manuals for product from "Notice" in the monitoring web page.

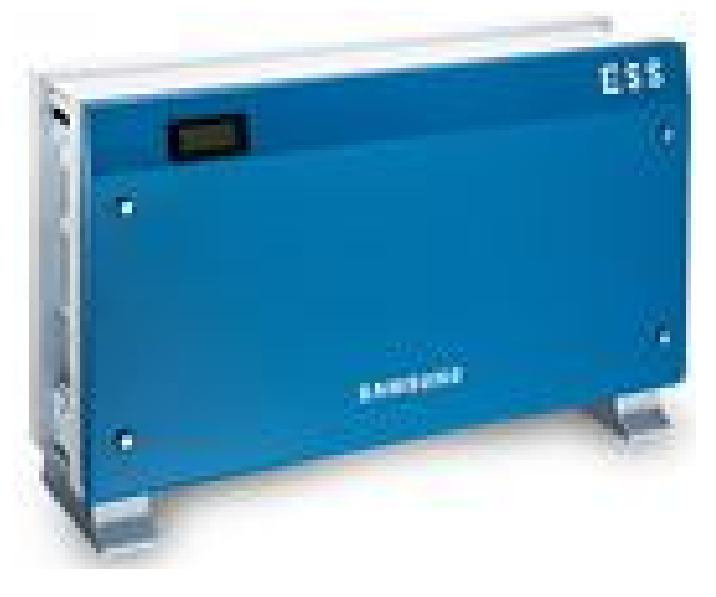

Model : ELSR362-00001

## **1. Required Preparations before the installation**

### \* The installation procedure, particularly the Battery Tray Assembly, shall be carried out by at least qualified technicians

Before installing the units, items specified below shall be observed:

Neither DC Disconnect switch nor AC Circuit Breaker are embedded inside the AIO. Those are mandatory parts that should be installed in installation step:

- AC Circuit Breaker : 230Vac, 32A, 10kA.
- DC Disconnect Switch : 650Vdc or more, 15A or more.

Energy meter selected from among those listed in Table 1 shall be prepared in advanced.

Internet connection via LAN cable shall be available.

For the AC connection, O-Ring crimped terminals are highly recommended.

Observe the minimum clearance on the installation spot (see fig. 1).

If possible, fix the AIO to the floor with the recommended screws. If not possible, apply other method to fix AIO.

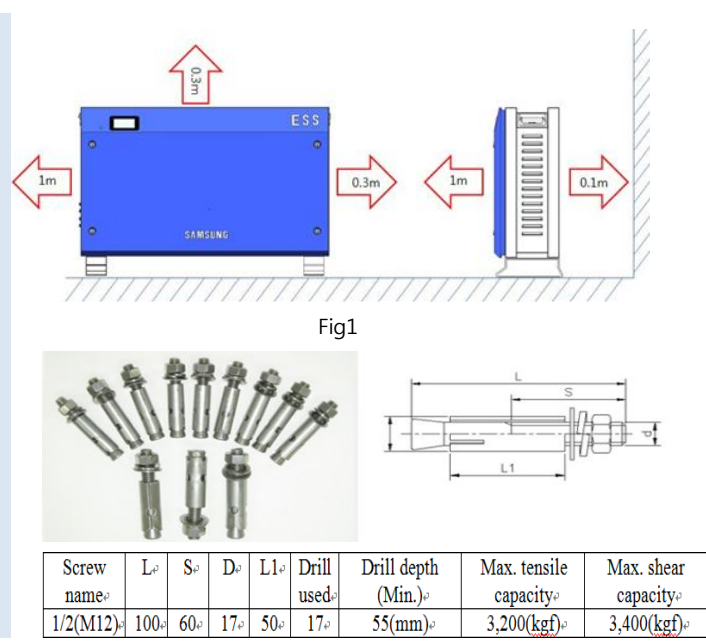

### Packing List

| Object | Part Name                                                                                                    | Code No.                                                                    | Quantity               |
|--------|----------------------------------------------------------------------------------------------------|-----------------------------------------------------------------------------|------------------------|
| Α      | INVERTER ASSY                                                                                                    | SJ94-00108A                                                                 | 1                      |
| В      | TRAY ASSY                                                                                                    | ELPT362-00031                                                               | 1                      |
| С      | 1. SCREW(M4xL16)<br>2. EXTENTION WIRE<br>*3. EXTENTION WIRE<br>4. EXTENTION WIRE<br>5. CABLE TIE(A,B)<br>6. JUMPER WIRE | SJ81-01146<br>3901-000819<br>3901-000820<br>3901-000821<br>-<br>3901-000859 | 10<br>1<br>1<br>2<br>1 |
| D      | Quick Guide Manual                                                                                                    | -                                                                           | 1                      |

\* 3. EXTENTION WIRE may not be needed depending on Battery Tray type. ENG. Version Revision Date : Dec 24<sup>th</sup> 2014

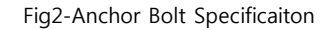

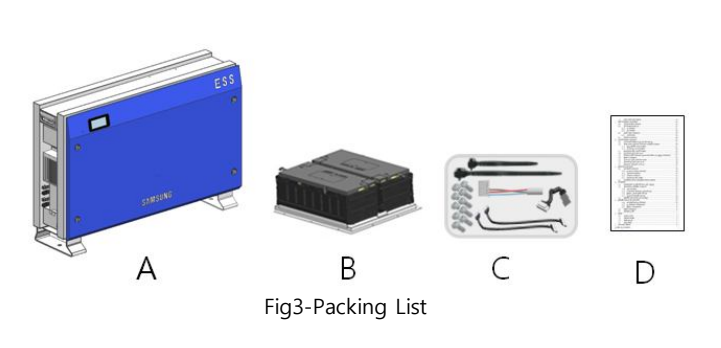

## **1. Required Preparations before the installation**

SAMSUNG SDI SAMSUNG

### Mounting

| A-1 | Hammer Drill                                                 |
|-----|--------------------------------------------------------------|
| A-2 | Drill Bit (17mm,for Concrete)                                |
| A-3 | Anchor Punch(Fig 2)                                          |
| A-4 | Hammer                                                       |
| A-5 | Monkey Spanner                                               |
| A-6 | Phillips head driver (No. 2) for tray, side cover, grounding |
| A-7 | Flat head driver for front cover knob,<br>larger than 10mm   |
| A-8 | Moving equipment for AIO<br>(Ex. Fork Lifter)                |

### Connection

| B-1  | O-Ring terminal and Cover : 6-6 (6SQ wire, 6pi bolt hole) |
|------|-----------------------------------------------------------|
| B-2  | Crimping tool of Ring terminal                            |
| B-3  | Distribution Box of Grid                                  |
| B-4  | NFB : 230Vac/32A,10KA                                     |
| B-5  | Wire stripper                                             |
| B-6  | Drill : max torque(30Nm or more)                          |
| B-7  | MC4 connector                                             |
| B-8  | Crimping tool of MC4                                      |
| B-9  | NFB/FUSE : 700Vdc/20A or more                             |
| B-10 | Distribution Box of PV                                    |
| B-11 | Cable Crimping Crimper RJ45                               |
| B-12 | Digital Meter                                             |
| B-13 | Electrical Scissors (for cable ties)                      |

### Other essential supplies

| C-1 | Digital Energy Meter (Table.1)                       |  |
|-----|------------------------------------------------------|--|
| C-2 | UTP(RJ45)LAN cable                                   |  |
| C-3 | RS232 extended cable                                 |  |
| C-4 | D0 to RS232 cable                                    |  |
| C-5 | S0 cable(It should be applied to twisted pair cable) |  |
| C-6 | Laptop                                               |  |
| C-7 | Jumper Wire Connector supplied by Samsung.           |  |

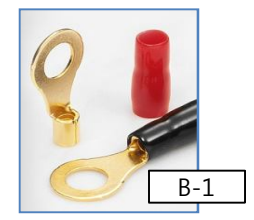

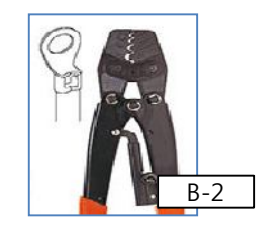

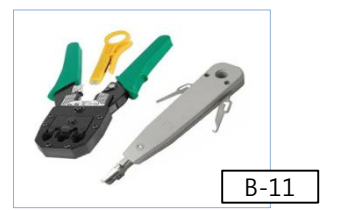

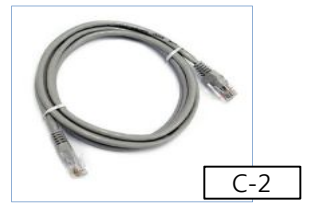

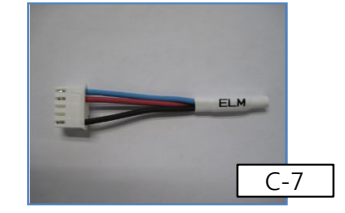

ENG. Version Revision Date : Dec 24<sup>th</sup> 2014

## **1. Required Preparations before the installation**

SAMSUNG SDI SAMSUNG

| Table 1. Reccommending Digital Energy Meter |                                  |                                          |           |                  |  |
|---------------------------------------------|----------------------------------|------------------------------------------|-----------|------------------|--|
| No                                          | Company                          | Model                                    | Interface | Direction        |  |
| 1                                           |                                  | Q3DA1004                                 | D0        | Unidirection (*) |  |
| 2                                           | EasyMeter                        | Q3DA1024                                 | D0        | Bidirection      |  |
| 3                                           |                                  | Q3DA1034                                 | D0        | Unidirection (*) |  |
| 4                                           | Hager Vertrie-<br>bsgesellschaft | EHZ363ZA                                 | D0        | Bidirection      |  |
| 5                                           |                                  | eHZ-IW8E2A5L0EQ2P                        | D0        | Bidirection      |  |
| 6                                           | EMH Metering                     | ED300L W2E8-0N-EL0-<br>D2-0000002-F50/Q2 | D0        | Bidirection      |  |
| 7                                           |                                  | eHZ-IW8E2A5WL0EQ2P                       | D0        | Bidirection      |  |
| 8                                           | EMU Elektronik                   | Professional 3/75                        | S0        | Bidirection      |  |
| 9                                           | CALRO GAVAZZI                    | EM24-DIN.AV9.3.X.02.X                    | S0        | Bidirection      |  |

The meters above are products supplied to Stark Company (Germany)
(\*) : It is not recommend because of unidirection type.

### Table 2. PV generator

|                                              |         | 1    |
|----------------------------------------------|---------|------|
| PV inverter connection data                  | Value   | Unit |
| Max. input total power                       | 6.6     | kWp  |
| Max. input power per string                  | 3.3     | kWp  |
| Max. input voltage                           | 550     | Vdc  |
| Min. input voltage/Initial input voltage     | 125/150 | Vdc  |
| MPPT voltage                                 | 125~500 | Vdc  |
| Max. input current per string                | 15      | A    |
| ENG. VersNumber of independent MPPT trackers | 2       | EA   |

|                                      | -       |      |
|--------------------------------------|---------|------|
| Grid connection data                 | Value   | Unit |
| AC Nominal power                     | 4.6     | kW   |
| AC Max. apparent power               | 5       | kVA  |
| Max. current                         | 20      | А    |
| Max. allowed fuse protection current | 32      | А    |
| AC Nominal voltage                   | 230     | Vac  |
| AC Voltage range                     | 184~264 | Vac  |
| AC grid frequency                    | 50      | Hz   |
| Feed-in phases/<br>connection phases | 1/1     | -    |
| Operating temperature                | -10~40  | °C   |
| Storage temperature                  | -20~60  | °C   |

Table 3 AC specification

## 2. Battery Tray Assembly( ${\rm I}$ )

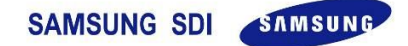

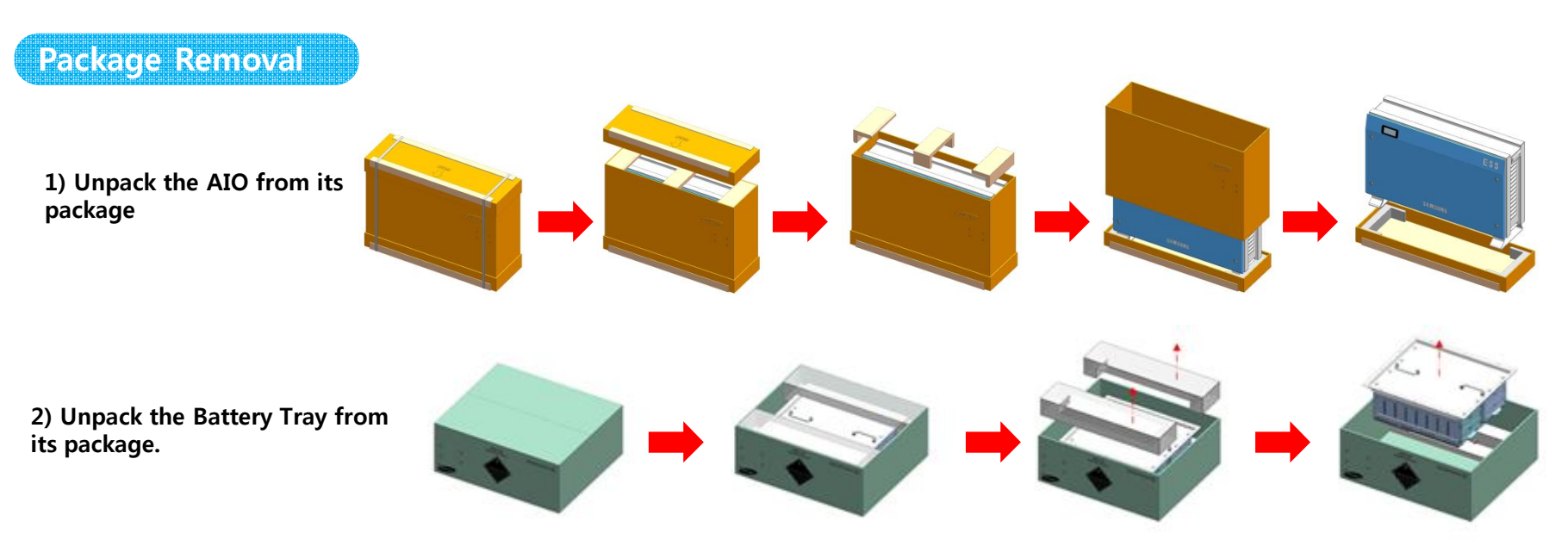

Caution : At least two persons is required for handling of this Product. The tray weight is 42.65kg. Be careful of the position of the power cable

Write Down the Battery Tray Serial Number (the middle one). This number will be used for installer remark.

ex) ET361A14717\*\*\*\*X

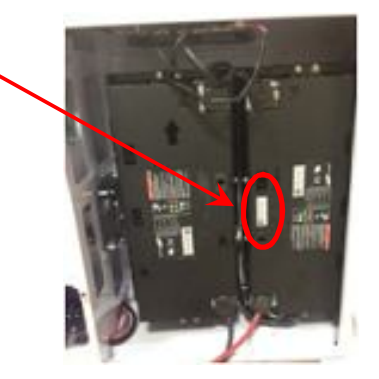

## **2.** Battery Tray Assembly(II)

### SAMSUNG SDI SAMSUNG

### Battery Tray Assembly

- 1) Below is a simplified illustration for assembling the battery tray.
- Refer to 'Install Manual'.(Clause 5.3 ~ 5.5) for any detailed information.

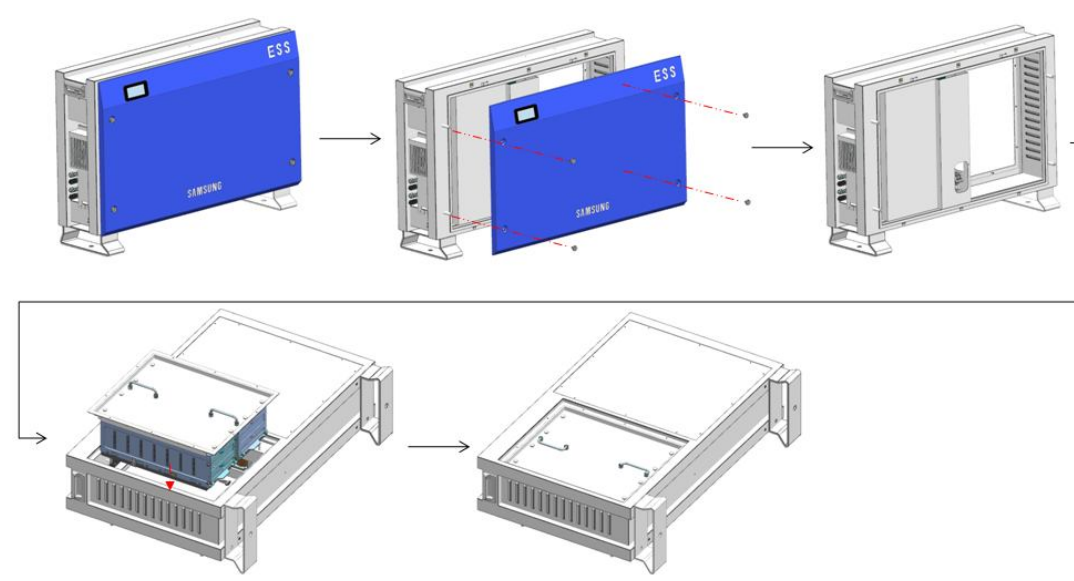

2) After docking, fix the tray and main body by using screws.

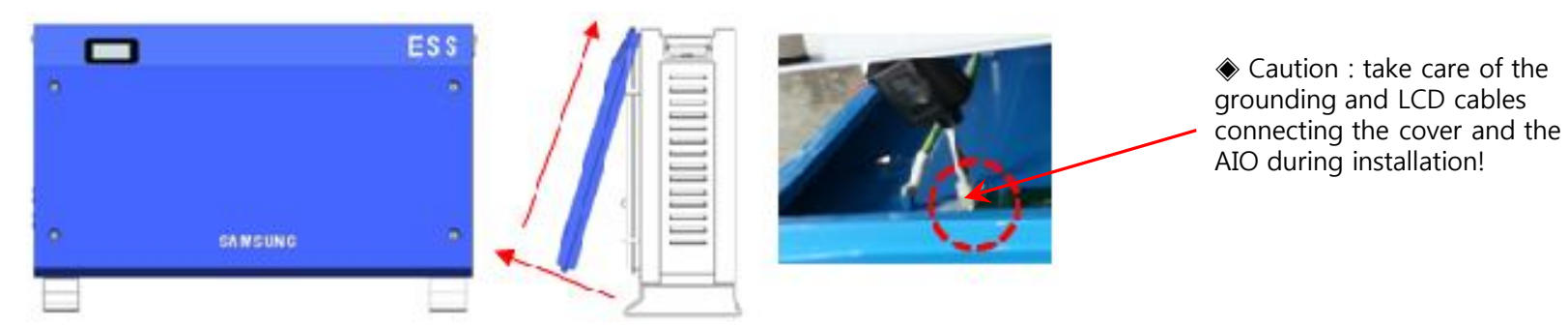

ENG. Version Revision Date : Dec 24<sup>th</sup> 2014

## 2. Battery Tray Assembly(III)

### Inner Wiring Connection

1) Connect the Voltage and Temperature measurement cables between BMS (on the top inside the enclosure) and Tray (4 connections).

### **2)** Connect the power cables between PCS and Battery Tray. BATT-A : Connector on the BDC side BATT-B : Connector on the battery side

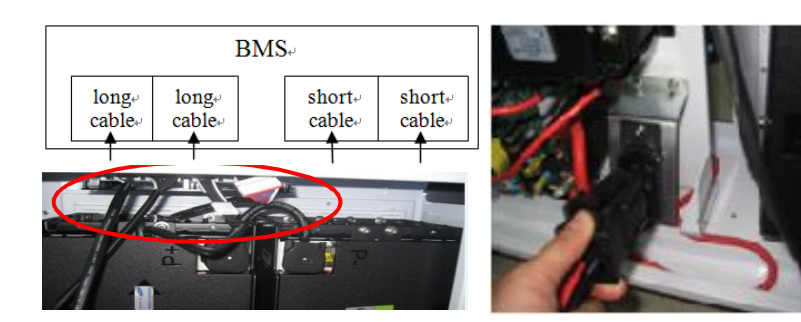

### **Closing the Front Case Cover**

- 1) Close the front case cover (enclosure), and then connect the ground cable and the LCD Display communication cable.
- 2) Fix the front cover by using screws.

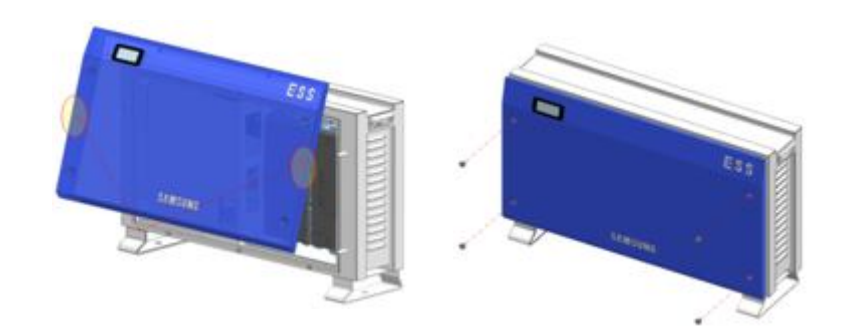

### **Mounting Instructions**

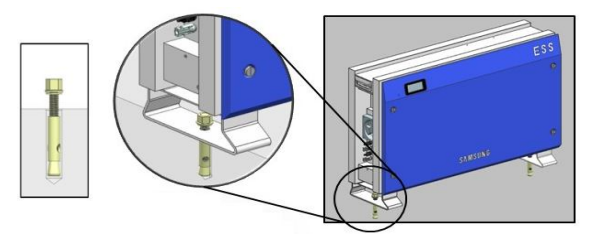

- 1) Select the appropriate drill for drilling.
- 2) Remove dusts from the hole, and separate the nut and the washer to insert only the bolt and the cap.
- 3) Place the Product and assemble the washer and the nut to the bolt, and use the spanner to fasten the nut (7N·m).

## 3. Connections and Configuration (I)

### SAMSUNG SDI SAMSUNG

### Connect PV, and AC grid.

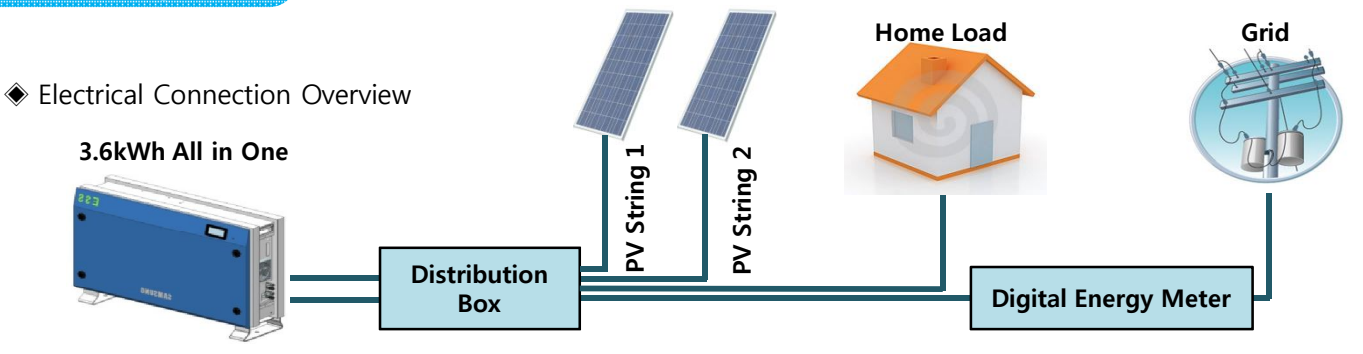

### CAUTION /!

The PV string 1 and the PV string 2 must be each connected.

♦ Do not change the PV string 1 and PV string 2 to parallel to be connected.

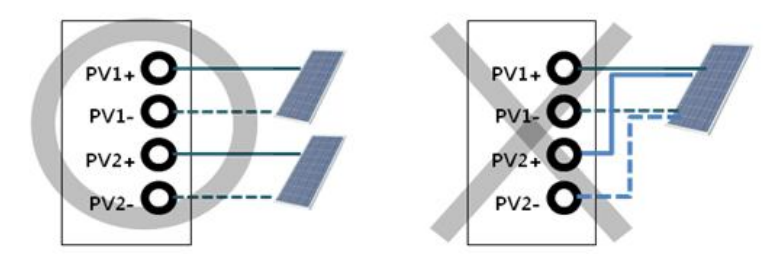

### 1) Connect the PV, AC line.(For the AC line an O-Ring terminal is recommended.)

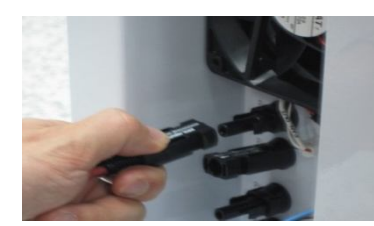

PV connections

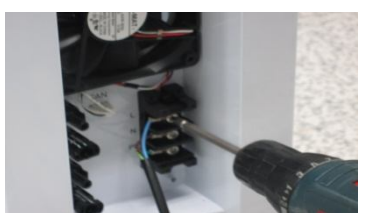

AC connections

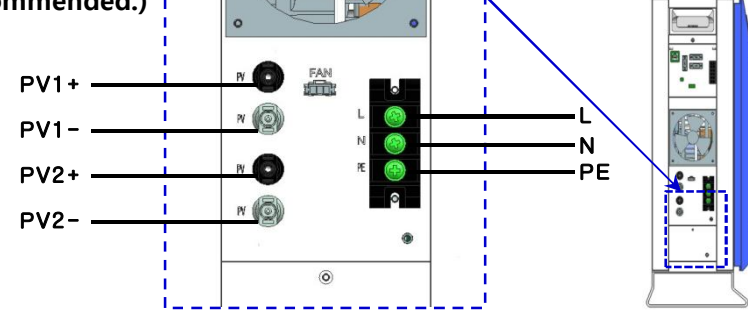

## **3.** Connections and Configuration (II)

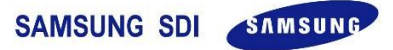

**Connect Energy Meter** 

### 1) Connect Energy Meter

• Refer to the Figure below and the communication description in Chapter 6 to install the energy meter. Use either one of the Digiter Energy Meter (Table 1.) in our list! (Refer to install manual provieded by Manufacturer of the energy meter you chose)

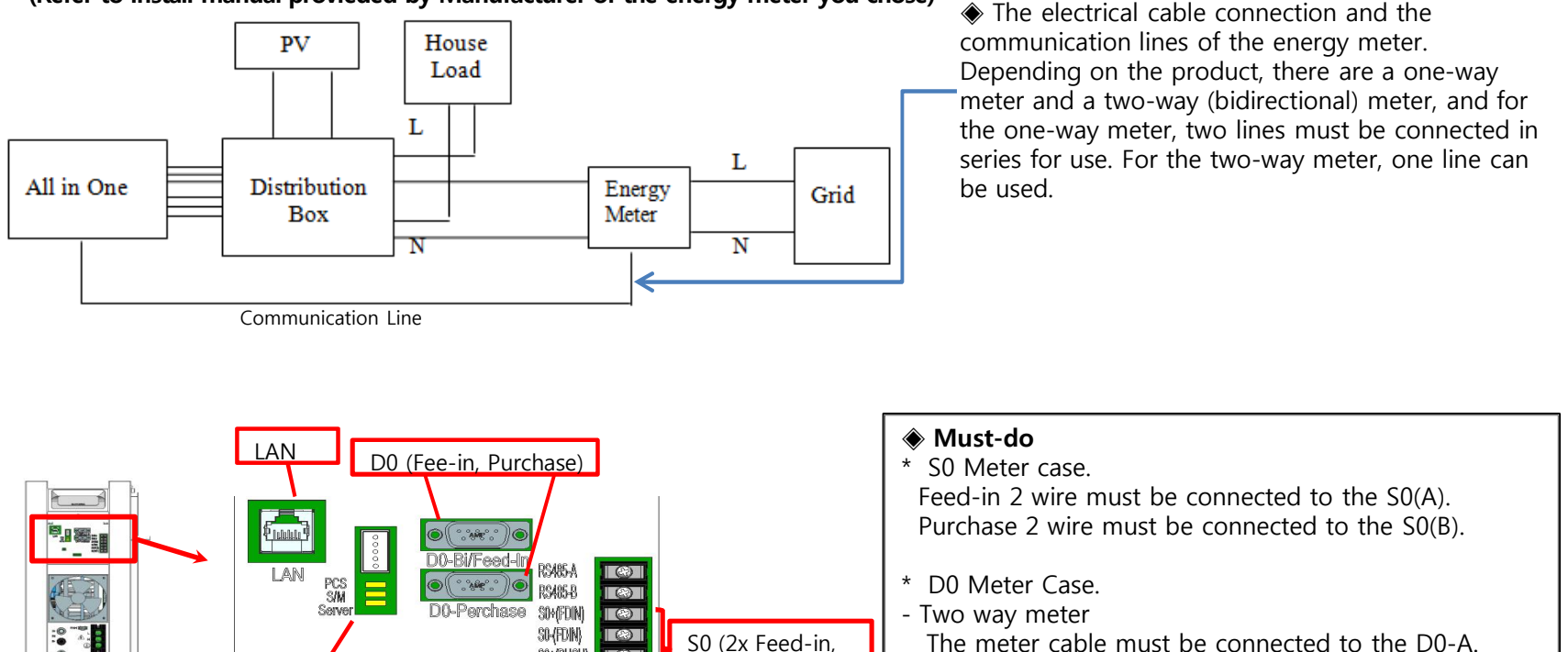

2x Purchase)

The meter cable must be connected to the D0-A.

### -One way meter

Feed-in Meter Cable must be connected to the D0-A. Purchase Meter Cable must be connected to the D0-B.

ENG. Version **※** Please refer to contents 10 (p.19~26) for details.

SOH(PUCH)

SO-PUCH

LED status

Jumper

connector

-

## 3. Connections and Configuration (III)

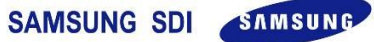

### Input of Installation Information

### 1) Set on your laptop

[Panel Control  $\rightarrow$  Network and Sharing Center  $\rightarrow$ Change Adapter Settings  $\rightarrow$  Local Area Connector  $\rightarrow$ Properties  $\rightarrow$  Internet Protocol Version 4 (TCP/IP)] IP address: 17.91.23.xx Subnet mask: 255.255.224.0 Default gateway: 17.91.1.2

| General                                                                                                    |                                                                 |
|----------------------------------------------------------------------------------------------------|-----------------------------------------------------------------|
| You can get IP settings assign                                                                                            | ned automatically if your network supports                      |
| this capability. Otherwise, you<br>for the appropriate IP settings                                                        | u need to ask your network administrator                        |
| to are appropriate in becarge                                                                                             |                                                                 |
|                                                                                                    |                                                                 |
| Obtain an IP address aut                                                                                                  | tomatically                                                     |
| <ul> <li>Obtain an IP address autors</li> <li>Use the following IP address</li> </ul>                                     | tomatically<br>ress:                                            |
| <ul> <li>Obtain an IP address aut</li> <li>Use the following IP address:</li> </ul>                                       | tomatically<br>ress:<br>17 . 91 . 23 . 1                        |
| <ul> <li>Obtain an IP address aut</li> <li>Use the following IP address:<br/>IP address:</li> <li>Subnet mask:</li> </ul> | tomatically<br>ress:<br>17 . 91 . 23 . 1<br>255 . 255 . 224 . 0 |

### 2) Connect the jumper to the connector.(\* Install Jumper is required)

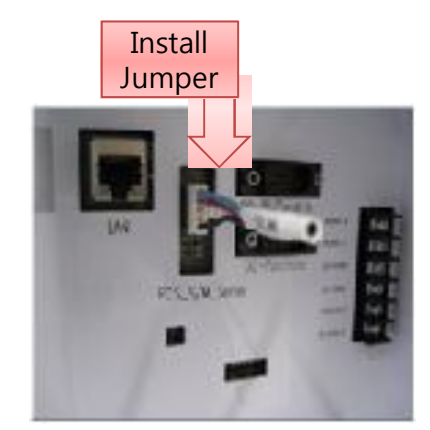

3) Connect LAN cable between the AIO and Laptop

4) Power On(AC grid turn On)

5) SIM(System Install Manager) access http://17.91.23.196:8000

# **4. Install Setting.**

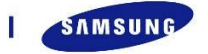

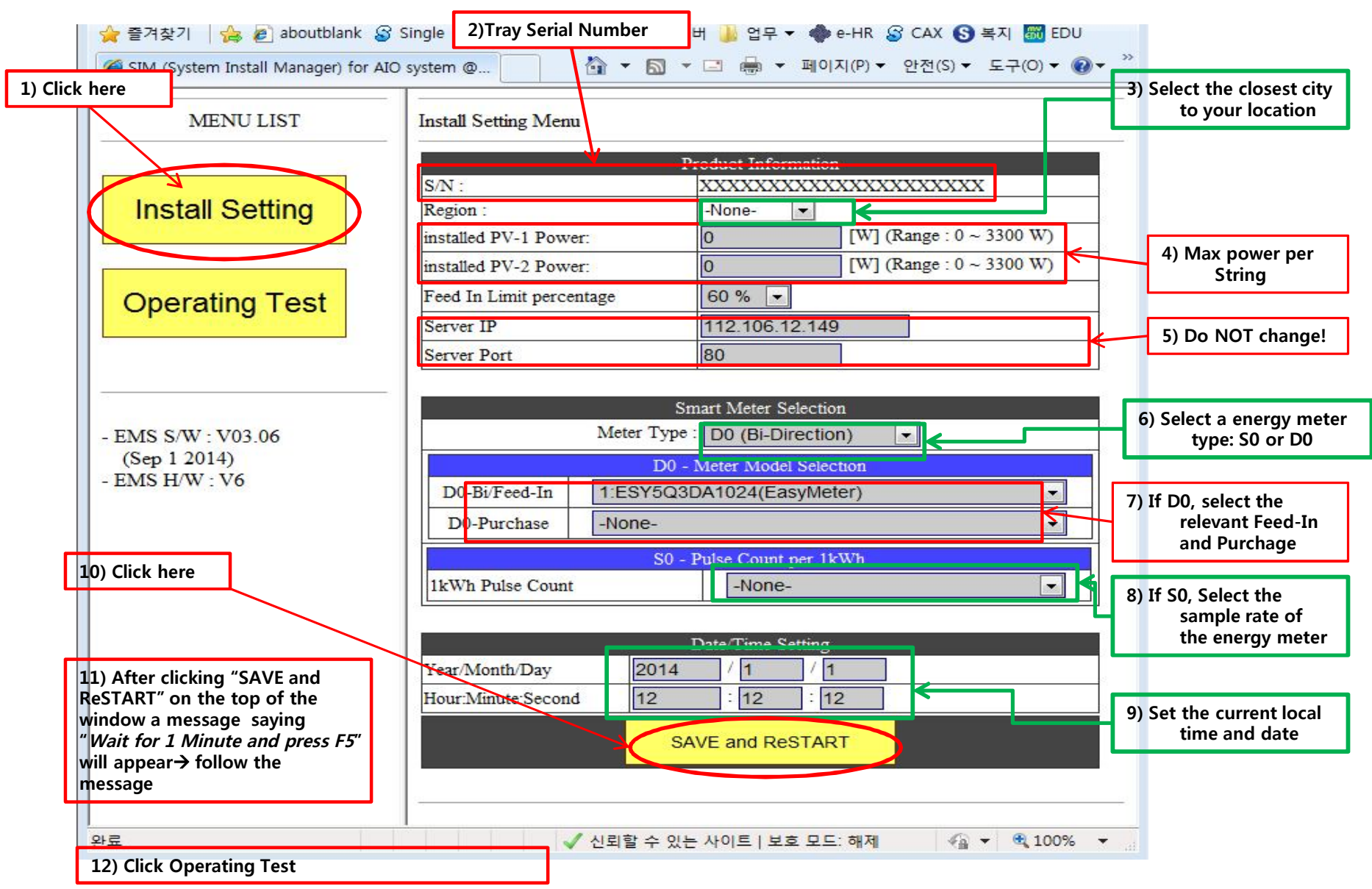

ENG. Version Revision Date : Dec 24<sup>th</sup> 2014

## 5. Operating Test.

### 1) Turn on PV

2) Check "Check item list" is Ok.

### 3) Operating mode TEST

\* Grid-Charge test
a) Select "1. Target Power" (ex: 0~1000W)
b) Click "GRID-Charge" → Check the value of INV information Power. (The value could be different with Target Power) → Click "NOP(STOP)"

### \* BAT-Discharge test

a) Select "1. Target Power" (ex: 0~1000W)
b) Click "BAT-Discharge" → Check the value of INV information Power. (The value could be different from Target Power) → Click "NOP(STOP)"

### \* PV-Only test

a) Select "1. Target Power" (4000W)
b) Click "PV-Only" → Check the value of INV information Power. (The value could be different from Target Power) → Click "NOP(STOP)"

### 4) Once the Operating Test is done

- Power OFF: AC grid and PV OFF.
- Remove the jumper connector supplied by Samsung.
- Disconnect the LAN Cable from your laptop and connect the AIO to the Internet Router.
- Power ON: AC grid and PV ON

※ Turn On Sequence : AC Breaker turn on → DC disconnect switch turn on. Turn Off Sequence : DC disconnect switch turn off → AC Breaker turn off. The power on/off sequence must be carried out as above. Otherwise, an error(E903) may occur. Please turn off and on as a normal sequence when an error(E903) occurs.

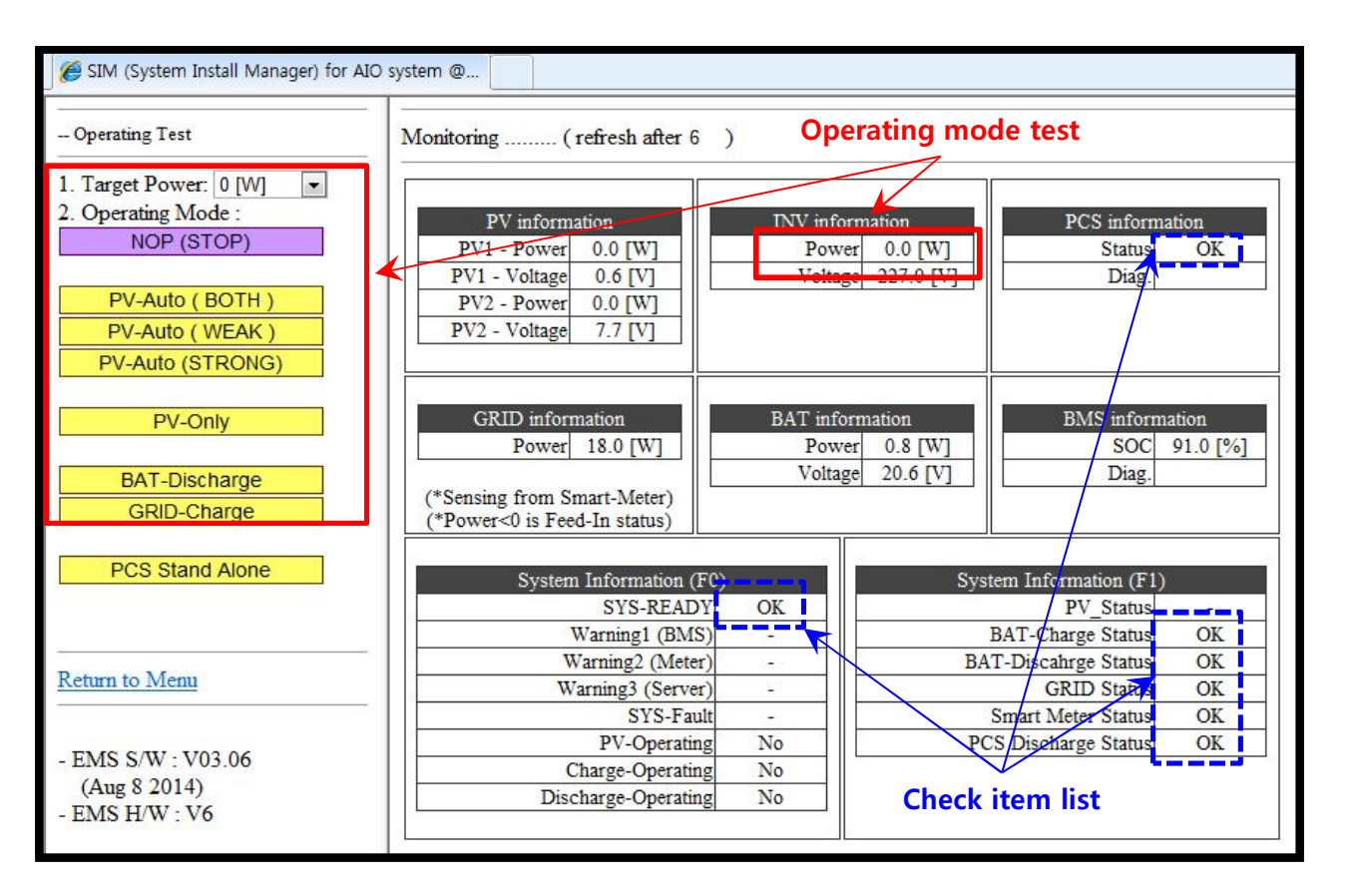

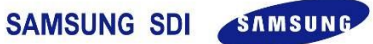

## 6. Installer Account (I).

### How to add new AIO information

1) Open your mobile browser

2) Input URL :

<u>https://myess.samsungsdi.com/engineer/main.do</u> or <u>https://112.106.12.149/engineer/main.do</u>.

- **3) Input ID and password for engineers.** (New account can be provided by Wholesaler.)
- 4) You can see the list of ESS.

5) Click the icon on the right to Add New ESS

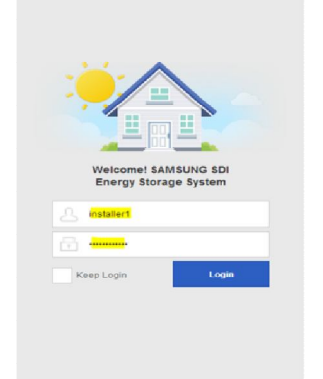

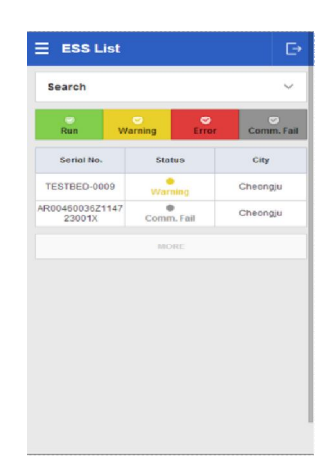

SAMSUNG SDI SAMSUNG

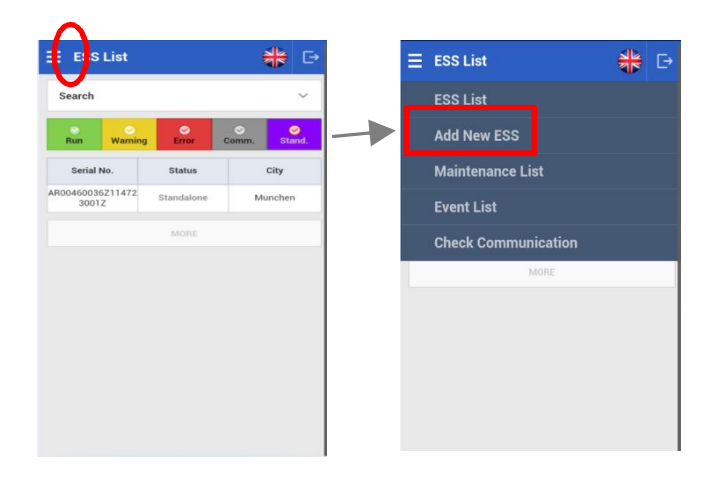

ENG. Version Revision Date : Dec 24<sup>th</sup> 2014

## **6.** Installer Account (II).

### How to add new AIO information

6) Input AIO information, installation information and owner information.7) Click "Submit" button.

| Add Nev             | w ESS               | ₩ 🕞            |                    | w ESS                  | ₩ 🕞 |                         | w ESS                  | *  |
|---------------------|---------------------|----------------|--------------------|------------------------|-----|-------------------------|------------------------|----|
|                     |                     |                | Building<br>Name * |                        |     | Tariff Name             | Germany Average Tariff | ~  |
| ESS Informa         | tion                | * is mandatory | Country            | Deutschland            | ~   | Installer<br>Name       |                        |    |
| Serial No. *        |                     |                | City               | Berlin                 | ~   | Installer<br>Contact    |                        |    |
| Device              |                     |                | Address1 *         |                        |     | Installation<br>Company |                        |    |
| Туре *              | RES                 | ~              |                    |                        |     | Installation<br>Date    | 2014-09-15             |    |
| Battery No. *       |                     |                | Address2           |                        |     | Remark                  |                        |    |
| Product<br>Model    |                     |                | Utility Name       | Germany Default        | ~   |                         |                        |    |
| Capacity *<br>(kWh) |                     |                | Tariff Name        | Germany Average Tariff | ~   | Owner Info              |                        |    |
|                     |                     |                | Installer<br>Name  |                        |     | Owner<br>Name *         |                        |    |
| Installation I      | nformation          |                | Installer          |                        |     | Owner<br>Contact *      |                        |    |
| Building<br>Type *  | Business/Commercial | ~              | Installation       |                        |     | Owner<br>Address *      |                        |    |
| Building<br>Name *  |                     |                | Company            |                        |     |                         | ind to clipboard       |    |
| Country             | Deutschland         | ~              | Date               | 2014-09-15             |     | st                      | BACI                   | 36 |

8) If it is saved successfully, you can see a success message. It could take for 5~10 minutes to login.

| Information          | Description                                        |  |  |
|----------------------|----------------------------------------------------|--|--|
| Serial No.*          | .AIO number.(sticker on the enclosure)             |  |  |
| Device Type          | Select a type of ESS, e.g.)AIO is RES              |  |  |
| Battery No.          | Write serial number of battery                     |  |  |
| Product Model        | Write model code of ESS e.g.) AIO is ELSR362-00001 |  |  |
| Capacity             | Write battery capacity, e.g.) AIO is 3.6           |  |  |
| Building Type        | Select a type of building                          |  |  |
| Building Name        | Write building's name e.g.) JACK's HOME            |  |  |
| Country              | Select a country                                   |  |  |
| City                 | Select a city which ESS is located                 |  |  |
| Address1             | Write an address of location                       |  |  |
| Address2             | Write an address of location                       |  |  |
| Utility Name         | Select an utility for the customer                 |  |  |
| Tariff Name          | Select a tariff for the customer                   |  |  |
| Installer Name       | Write installer's name or company name             |  |  |
| Installer Contact    | Write install's contact or company contact         |  |  |
| Installation Company | Write installer's company name                     |  |  |
| Installation Date    | Select an installation date                        |  |  |
| Remark               | Write a something important to remark              |  |  |
| Owner Name           | Write owner's name                                 |  |  |
| Owner Contact        | Write owner's contact                              |  |  |
| Owner Address        | Write owner's address                              |  |  |

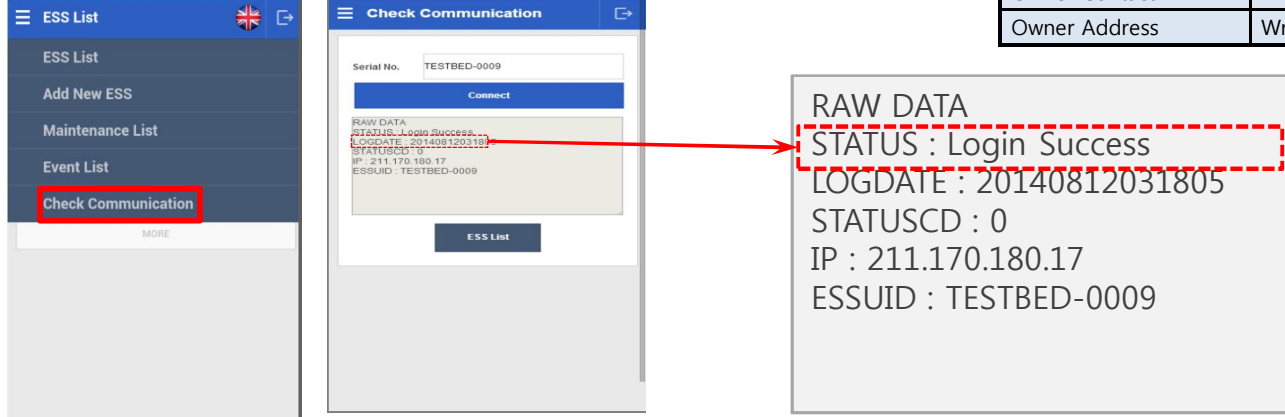

Revision Date : Dec 24th 2014

14

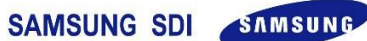

## 7. User Account.

On your browser: https://myess.samsungsdi.com

New Account

All the blanks marked with \* shall be filled in.

Enter the AIO Serial Number

Click Check (there may appear red warnings or messages if either one of the necessary items to be filled in is missing)

Select the language

ID= username (check conditions. Username shall be longer than 6 characters...)

Email address

Password (twice)

Optional Info.

| A D                                                           |                                |       |          |
|---------------------------------------------------------------|--------------------------------|-------|----------|
|                                                               |                                |       |          |
| Login                                                         | New account                    |       |          |
| C Forgot y                                                    | our id or password?            |       |          |
| A Account information                                         | A Household informati          | 00    | Complete |
|                                                               | 10 Household Information       |       | Complete |
| Asterisks (+) indicate fields required to<br>• ESS serial no. | o complete this transaction    | Check | l.       |
| Language                                                      |                                | ~     |          |
| • Name                                                        | First name Last na             | ime   |          |
| * ID                                                          |                                | Check |          |
| Email address                                                 |                                | Check |          |
| Password                                                      |                                |       |          |
| <ul> <li>Re-enter password</li> </ul>                         |                                |       |          |
| - City                                                        | Check your serial number first | ~     |          |
| Telephone                                                     |                                |       |          |
| Your address1                                                 |                                |       |          |
| Your address2                                                 |                                |       |          |
| Province/State                                                |                                |       |          |
| Post / ZIP Code                                               |                                |       |          |
|                                                               |                                |       |          |

Login Welcome! SAMSUNG SDI ESS Monitoring System.

## 8. System Commisioning (I)

There is a LCD display on the front cover where you can check the general operation and status of the AIO :

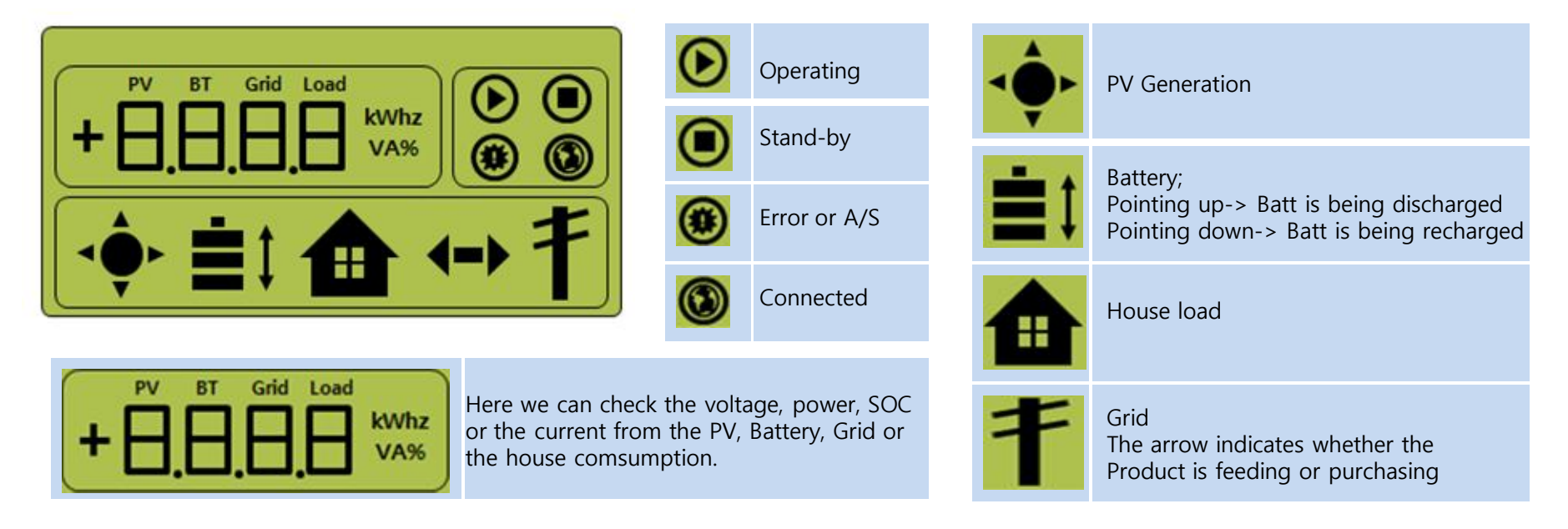

## 8. System Commisioning (II)

The EMS decides an appropriate operating mode or the energy flow in real-time. Examples of operation modes: Refer to 'User Manual'.(Clause 4.1, 7.2) for more information in detail.

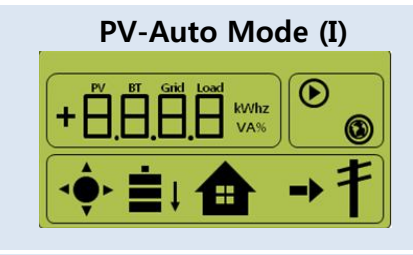

PV-Only Mode (I)

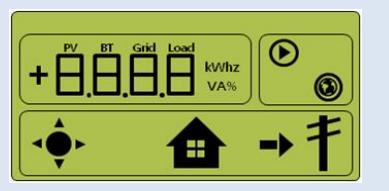

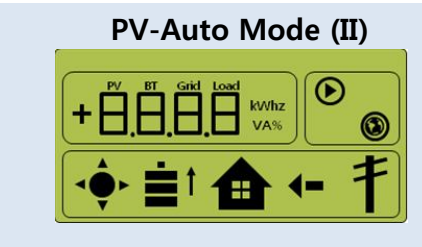

PV-Only Mode (II)

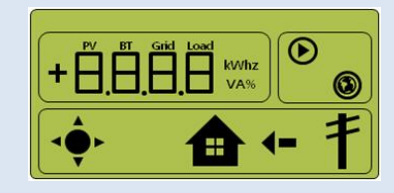

PV-Auto Mode (III)

SAMSUNG SDI SAMSUNG

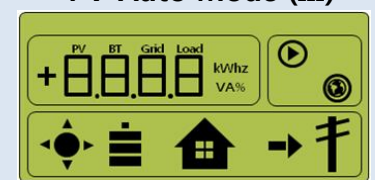

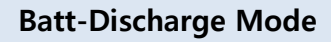

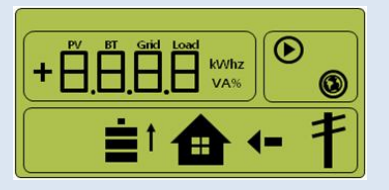

Errors.

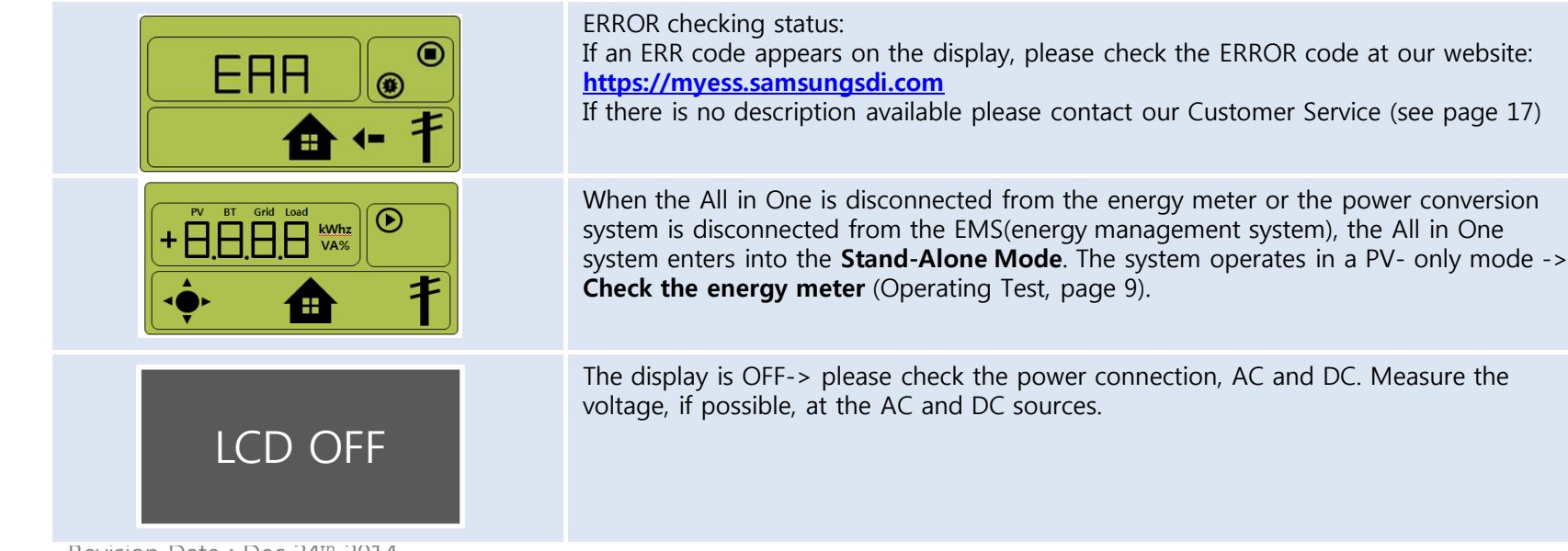

Revision Date : Dec 24th 2014

## 9. Contact Information

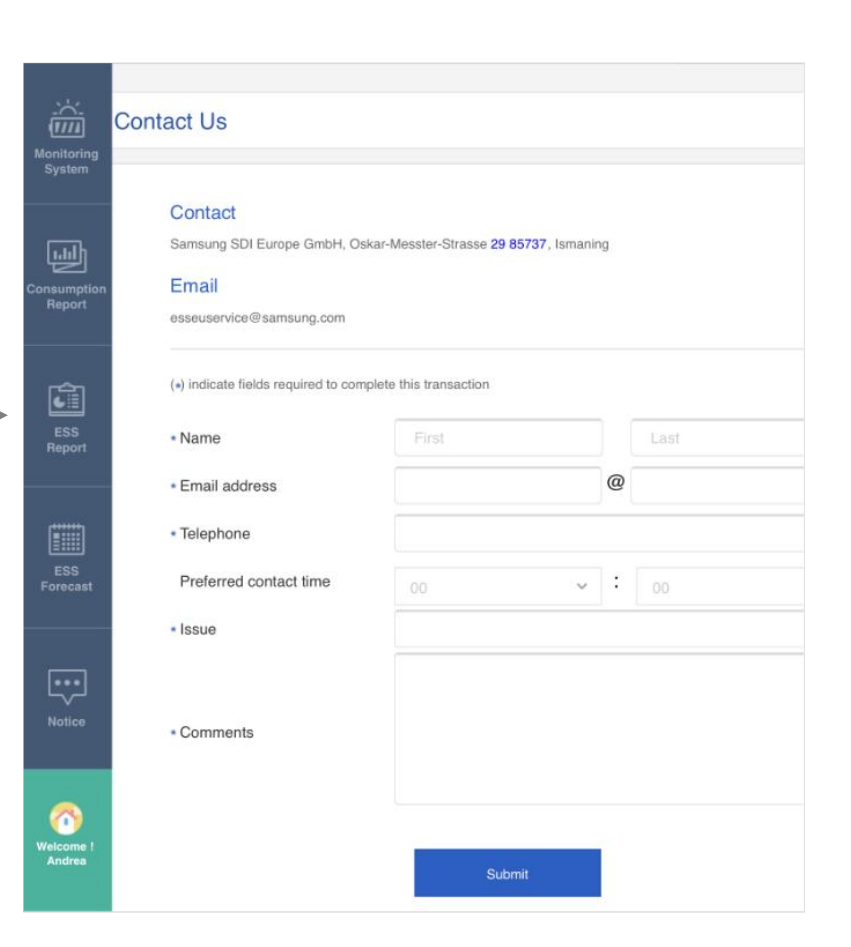

**Customer Service:** Samsung SDI Europe Gmbh Oskar-Messter-Str. 29 85737 Ismaning Germany E-Mail : <u>esseuservice@samsung.com</u>

Or, you can send us a message on our website after log-in:

https://myess.samsungsdi.com

ENG. Version Revision Date : Dec 24<sup>th</sup> 2014

## 10. Energy Meter (Smart Meters) Install Instruction

|                                       | EM24                  | EMU                           |  |
|---------------------------------------|-----------------------|-------------------------------|--|
| Maker                                 | CARLO GAVAZZI         | EMU Elektronik                |  |
| Model Name                            | EM24-DIN.AV9.3.X.O2.X | Professional 3/75 (Stark-MBS) |  |
| Interface                             | SO                    | SO                            |  |
| Direction                             | Bidirection           | Bidirection                   |  |
| Need Qty.                             | 1 ea                  | 1 ea                          |  |
| Change Setting when install           | Need                  | Do not need                   |  |
| Calculation time (2000W) $^{\ast(1)}$ | 10~30 sec             | 10~20 sec                     |  |

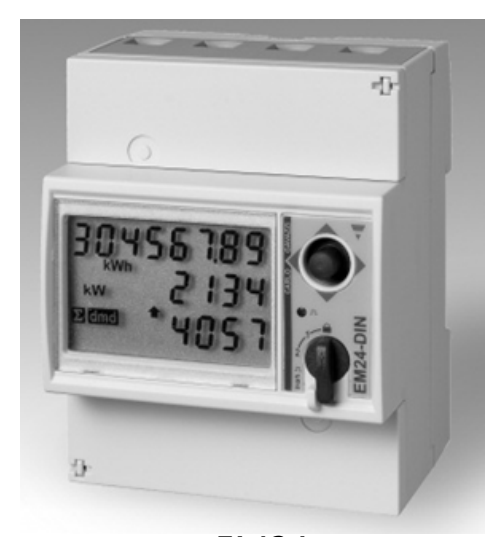

<**EM24>** ENG. Version Revision Date : Dec 24<sup>th</sup> 2014

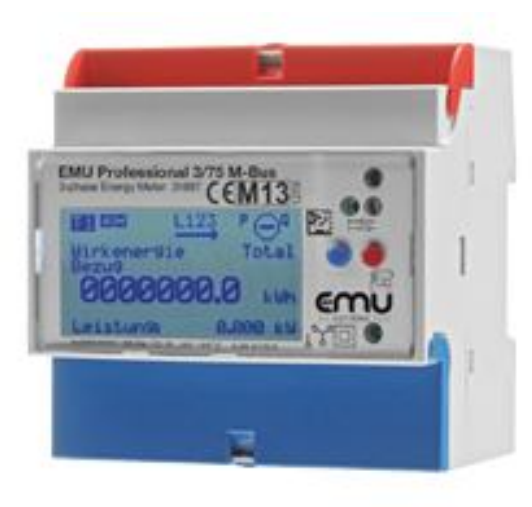

<EMU>

- \*(1)\* Calculation time
- -. Connect with AIO 3.6kWh System
- -. It is taken time that
- AIO system calculate Power[W].
- When, Power Line is change to 2000W

## 10. Energy Meter (Smart Meters) Install Instruction (I)

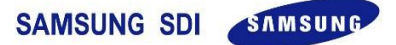

EMU, MBS Professional 3/75 M-Bus

### **Connection Diagram**

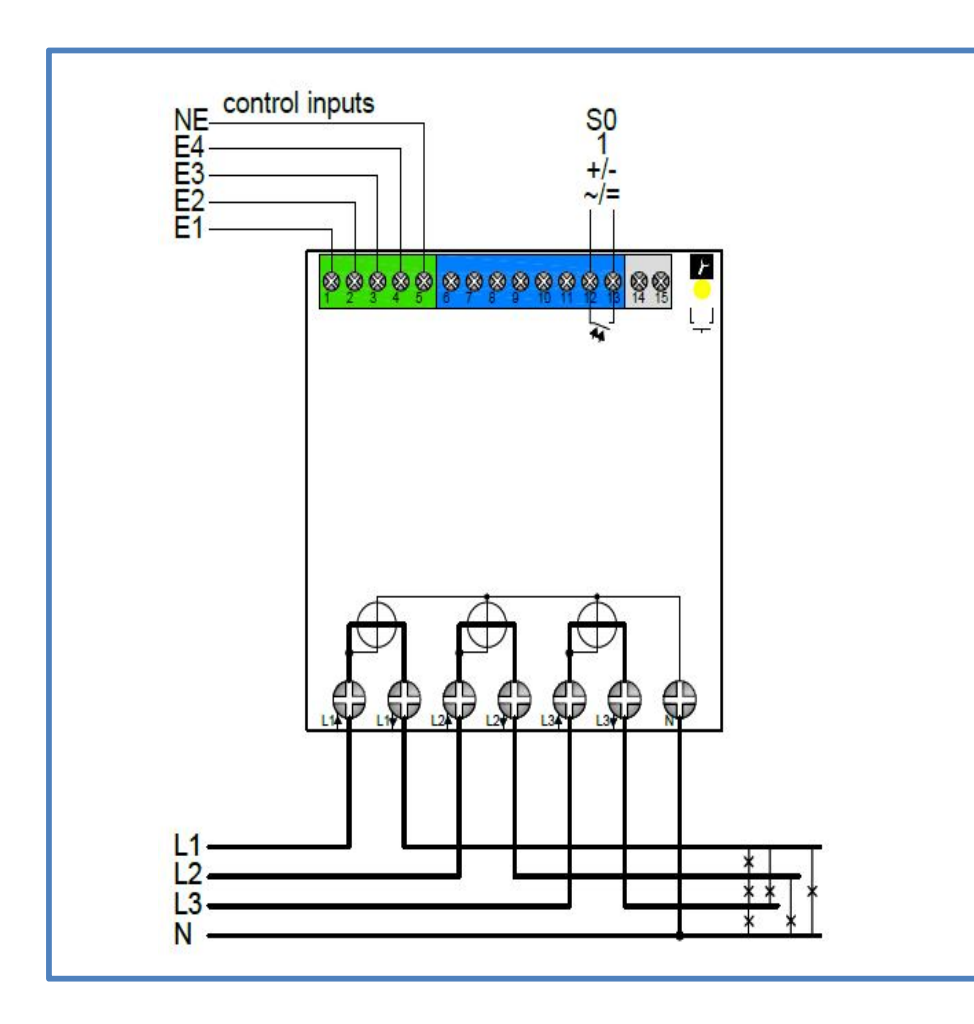

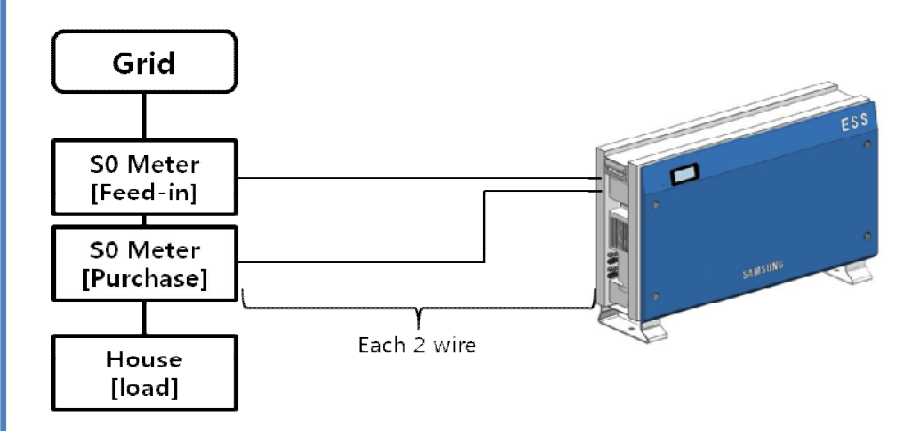

## **10. Energy Meter (Smart Meters) Install Instruction (II)**

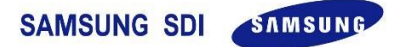

EMU, MBS Professional 3/75 M-Bus

**Connection Diagram** 

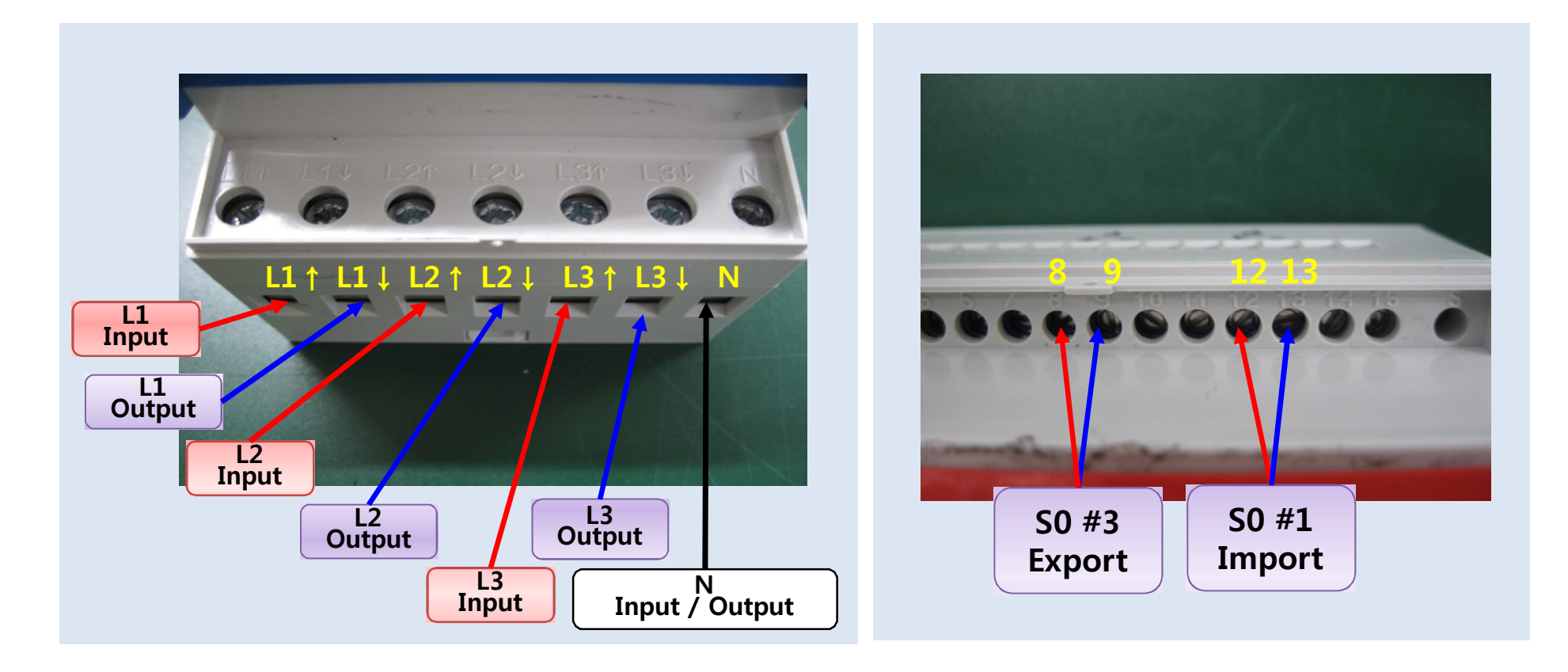

## 10. Energy Meter (Smart Meters) Install Instruction (III)

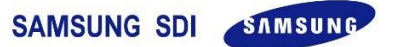

EMU, MBS Professional 3/75 M-Bus

### **Connection Diagram**

| Terrare and the second second se                                                                                                    | ESS system | Smart Meter |
|----------------------------------------------------------------------------------------------------|------------|-------------|
|                                                                                                    | S0+(FDIN)  | 8           |
| The other Designation of the local division of the local divisione | S0-(FDIN)  | 9           |
|                                                                                                    | S0+(PUCH)  | 12          |
|                                                                                                    | S0-(PUCH)  | 13          |
| AN     SO + (FDIN) SO + (FDIN)                         |            | 0000        |
|                                                                                                    |            |             |

ENG. Version Revision Date : Dec 24<sup>th</sup> 2014

<Meter side view>

## 10. Energy Meter (Smart Meters) Install Instruction (IV)

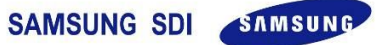

### EMU, MBS Professional 3/75 M-Bus

### Setting

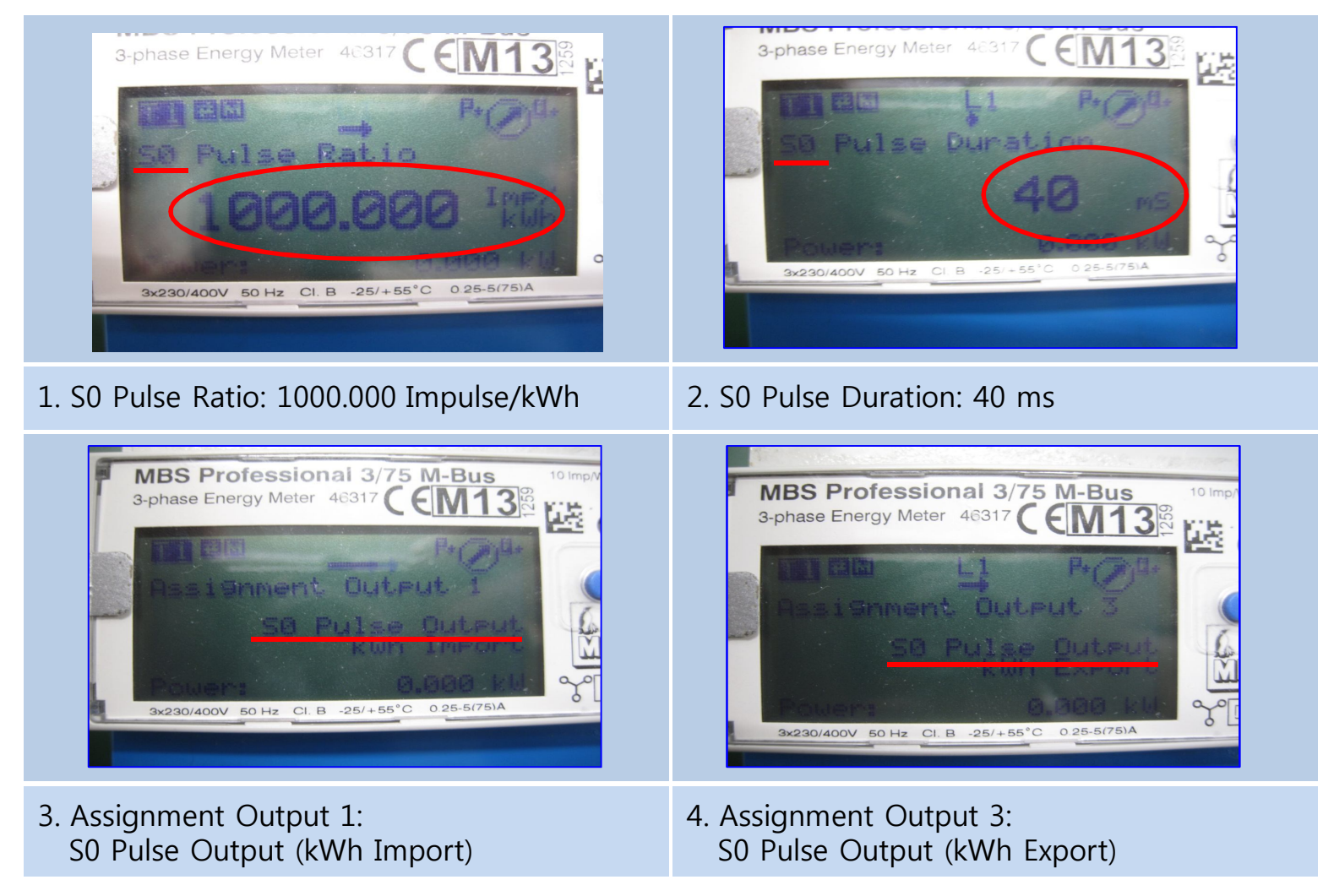

ENG. Version Please refer to the instruction manual to change information Revision Date : Dec 24<sup>th</sup> 2014

## **10. Energy Meter (Smart Meters) Install Instruction (V)**

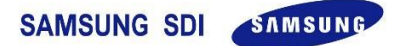

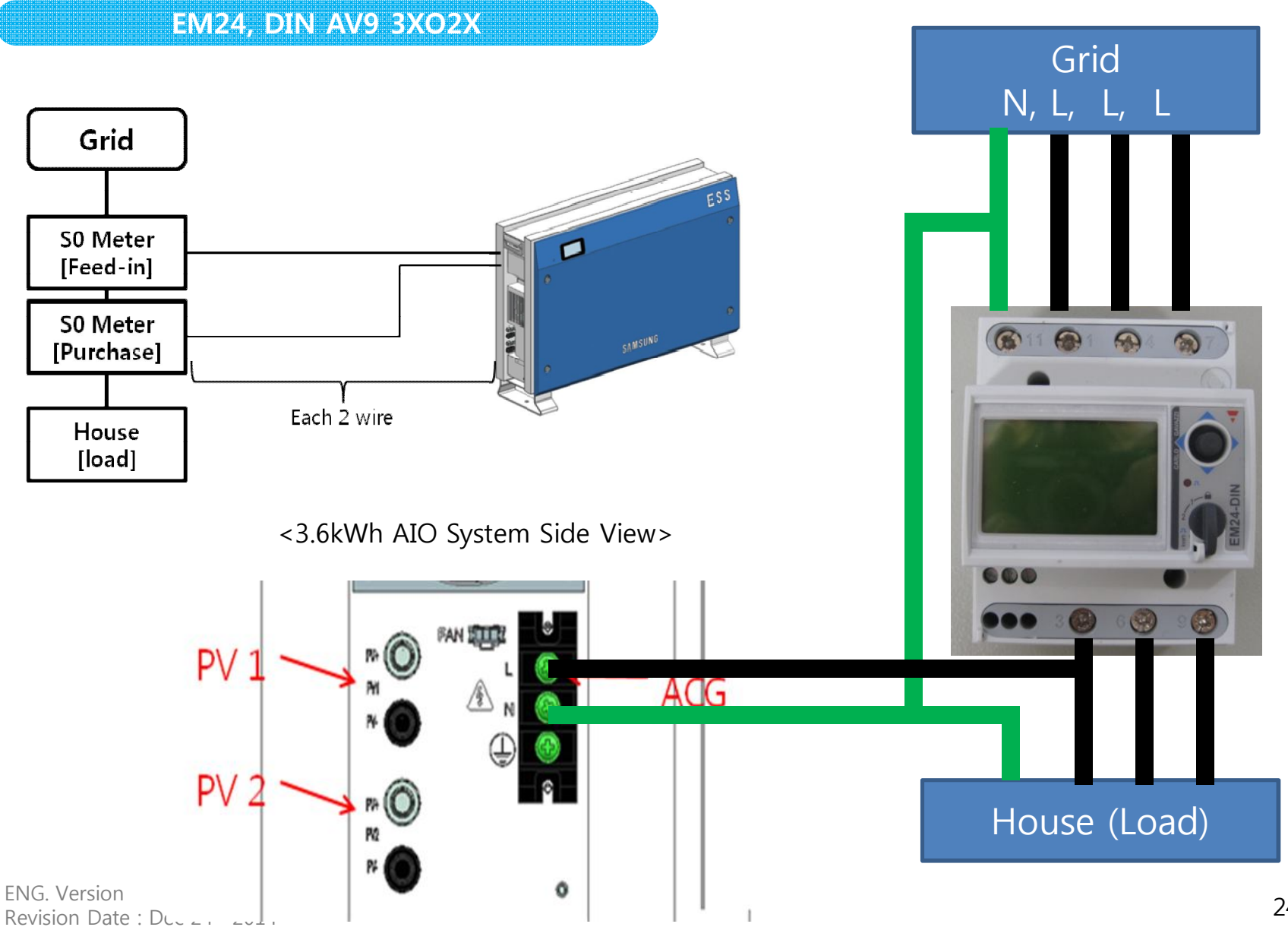

24

**Connection Diagram** 

## **10.** Energy Meter (Smart Meters) Install Instruction (VI)

S0+(PUCH)<sup>D+(P,CH)</sup> SO-(PUCH)

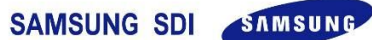

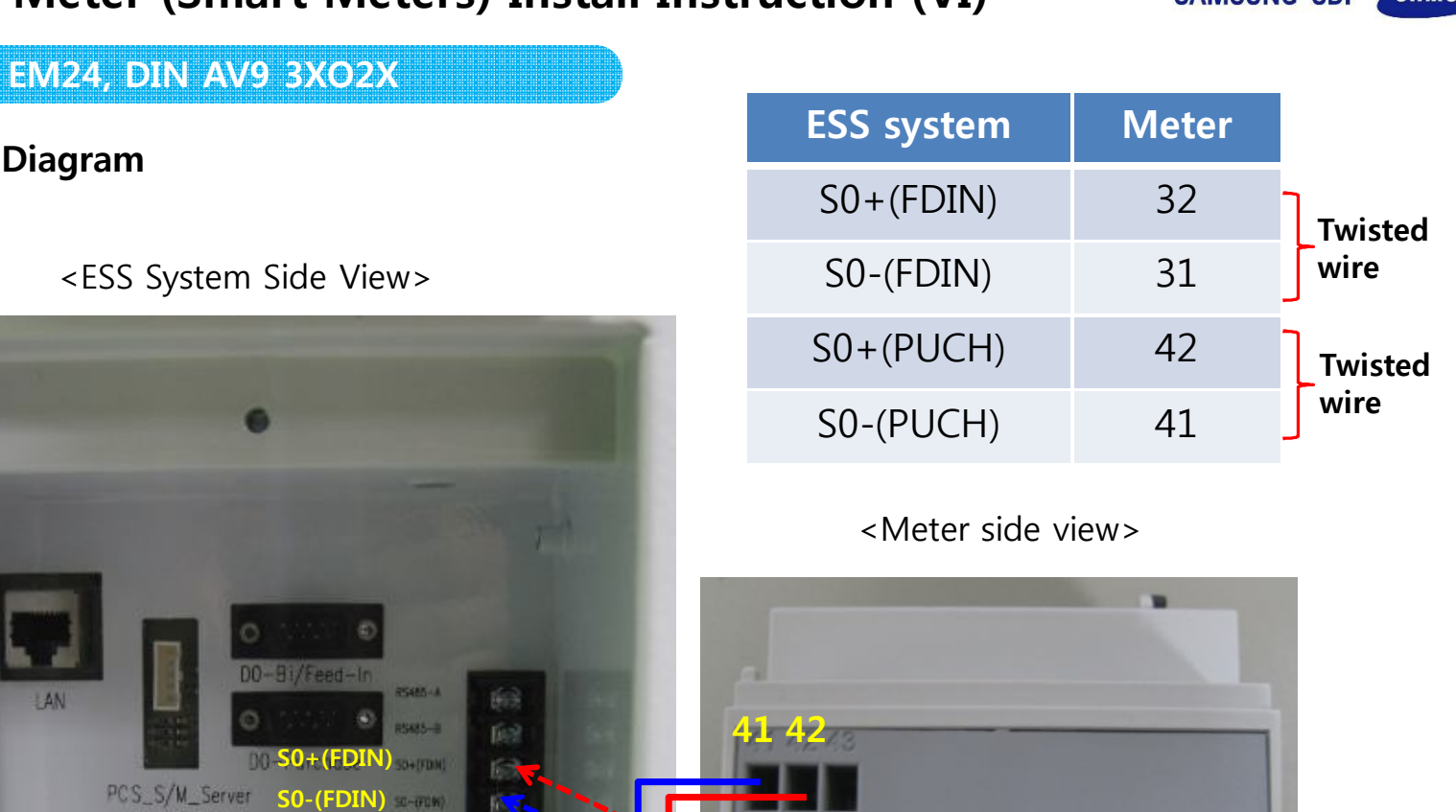

LAN

ENG. Version Revision Date : Dec 24th 2014

## 10. Energy Meter (Smart Meters) Install Instruction (VII)

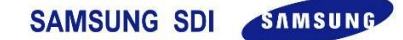

EM24, DIN AV9 3XO2X

**Setting : Meter datasheet** http://www.datasheet-gavazzi.com/pdf/UK/EM23DINDS.pdf

| No | State       | Display                                                           |  |
|----|-------------|-------------------------------------------------------------------|--|
| 1  | Application | F                                                                 |  |
| 2  | SELECTOR    | 1: 04, 2: 02, 3: 02, Loc: 04                                      |  |
| 3  | SYS         | <b>3P.n</b><br>( This means : 3 Phase<br>unbalanced with neutral) |  |
| 4  | p int.ti    | 1                                                                 |  |
| 5  | FiLtEr.S    | 2                                                                 |  |
| 6  | fiLtEr.Co   | 4                                                                 |  |
| 7  | diG out1    | PuLS, 0.001, 30, no                                               |  |
| 8  | diG out2    | nEG, 0.001, 30, no                                                |  |
| 9  | EnE t.rES   | no                                                                |  |

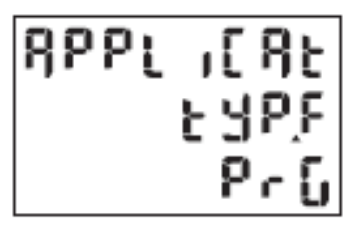

<Meter LCD view>

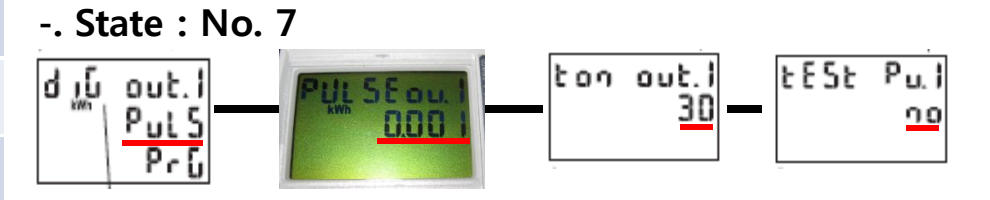

-. State : No. 8

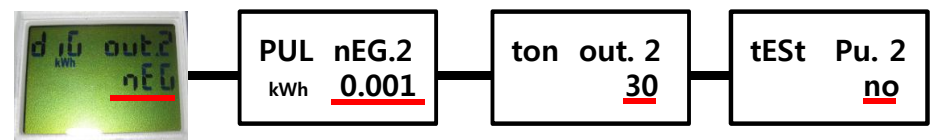